# How to upload a batch sample registration template in SESAR

http://www.geosamples.org

info@geosamples.org

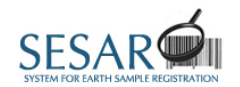

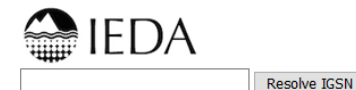

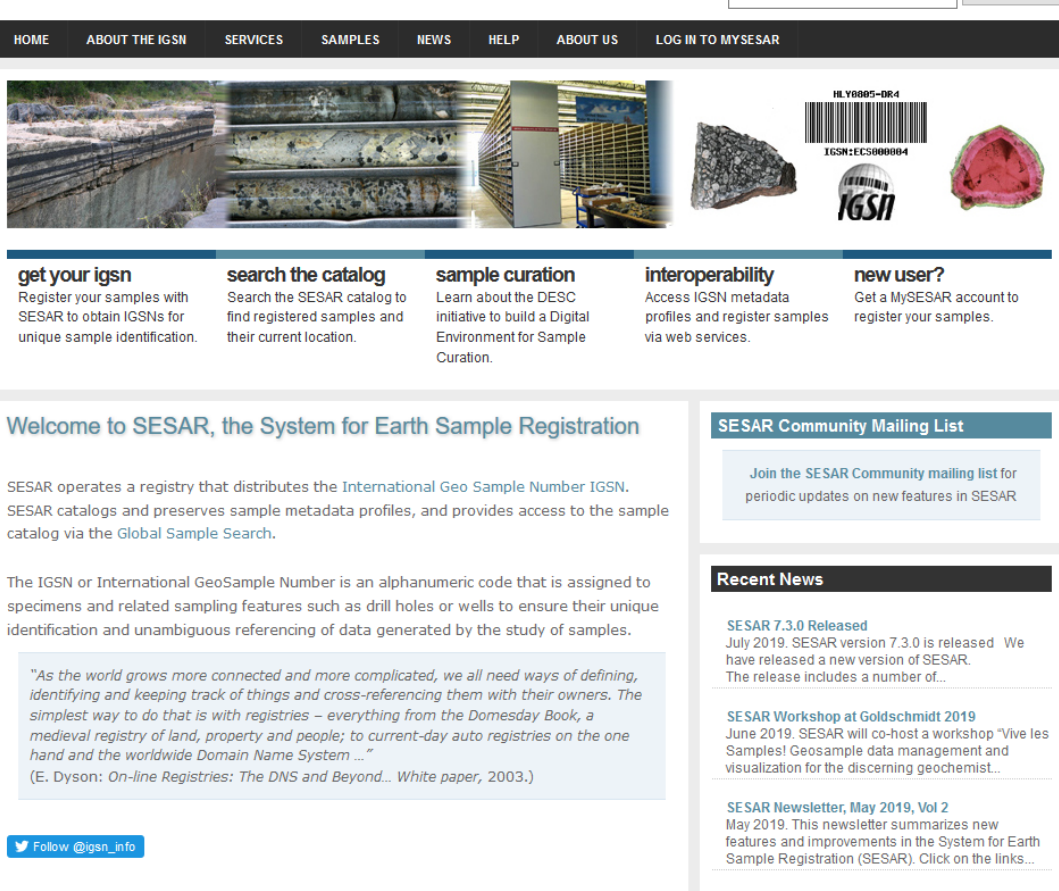

SESAR Newsletter, February 2019, Vol 1

# **Uploading a Batch Registration Template in SESAR**

In this tutorial you will learn how to upload a completed batch registration template for SESAR (System for Earth Sample Registration). If you have not already, please see the tutorial "How to download and complete a batch registration template", available at http://www.geosamples.org/help.

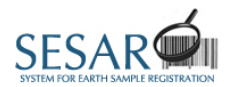

HOME

ABOUT THE IGSN

# Log in to MySESAR

HELP

ABOUT US

NEWS

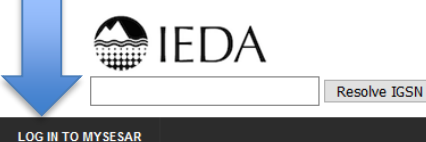

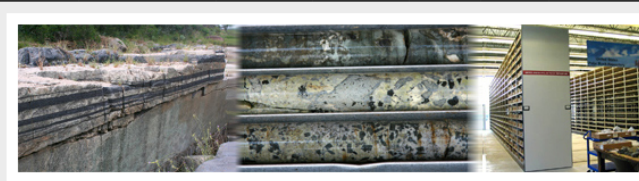

SAMPLES

SERVICES

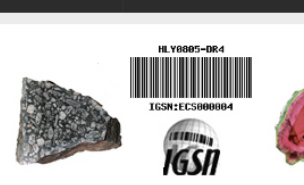

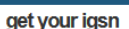

Register your samples with SESAR to obtain IGSNs for unique sample identification. search the catalog Search the SESAR catalog to find registered samples and their current location.

sample curation Learn about the DESC initiative to build a Digital Environment for Sample Curation.

interoperability Access IGSN metadata profiles and register samples via web services.

new user? Get a MySESAR account to register your samples.

### Welcome to SESAR, the System for Earth Sample Registration SESAR Community Mailing List

SESAR operates a registry that distributes the International Geo Sample Number IGSN. SESAR catalogs and preserves sample metadata profiles, and provides access to the sample catalog via the Global Sample Search.

The IGSN or International GeoSample Number is an alphanumeric code that is assigned to specimens and related sampling features such as drill holes or wells to ensure their unique identification and unambiguous referencing of data generated by the study of samples.

"As the world grows more connected and more complicated, we all need ways of defining, identifying and keeping track of things and cross-referencing them with their owners. The simplest way to do that is with registries - everything from the Domesday Book, a medieval registry of land, property and people; to current-day auto registries on the one hand and the worldwide Domain Name System ..."

(E. Dyson: On-line Registries: The DNS and Beyond... White paper, 2003.)

🎔 Follow @igsn\_info

Join the SESAR Community mailing list for periodic updates on new features in SESAR

## Recent News

SESAR 7.3.0 Released July 2019. SESAR version 7.3.0 is released We have released a new version of SESAR The release includes a number of ...

#### SESAR Workshop at Goldschmidt 2019 June 2019, SESAR will co-host a workshop "Vive les Samples! Geosample data management and

visualization for the discerning geochemist ... SESAR Newsletter, May 2019, Vol 2

May 2019. This newsletter summarizes new features and improvements in the System for Earth Sample Registration (SESAR). Click on the links...

SESAR Newsletter, February 2019, Vol 1

# Log in to MySESAR

First, log in to MySESAR by clicking the link in the upper-right hand corner of the SESAR home page (http://www.geosamples.org).

|                 | MySESAR<br>Back to SESAR Home My Home                                                                                                    | My Samples Shared Samples                                                                                                    | My Groups Register/Update Samples                                                                              | Transfer Ownership | Search My Account | Help Logout |
|-----------------|----------------------------------------------------------------------------------------------------|----------------------------------------------------------------------------------------------------|----------------------------------------------------------------------------------------------------|--------------------|-------------------|-------------|
|                 | My Home<br>Welcome, Sarah Ramdeen                                                                                                    |                                                                                                    |                                                                                                    |                    |                   |             |
| Upload template | REGISTRATION<br>> Register an individual sample<br>> Download batch registration<br>template<br>> Upload my batch samples<br>> Update my existing samples profile | SAMPLES > Search sample catalog > View/Edit my samples > View/Edit shared samples > View/Edit shared samples > View/Edit my groups > Upload files or images to samples | MY ACCOUNT<br>> Edit my account<br>> Transfer my samples to another user<br>> Set permissions for my user code |                    |                   |             |

#### My Samples

You have a total of 1409 registered samples in SESAR.
5 Core
1 Core Piece
1108 Other
8 Individual Sample
1 Individual Sample>Gas
1 Individual Sample>Thin Section
285 Deleted Sample(s).

#### Shared Samples

You have permissions for 1 other shared sample(s) in SESAR.

⇒ You have access to 1 sample(s) of user code [IELL1] since 2019-06-19 with Create, Edit, Delete, Read permission.

Version 7.4.0 (Feb 6, 2020)

# Upload your batch file template

From the MySESAR home page, click on "Upload my batch samples".

## Register/Update Samples Tab

| Individual Regis                                                                                                   | tration                                                                                               |                                                          |                                          |                                                       |                           |                  |                    |            |        |
|----------------------------------------------------------------------------------------------------|----------------------------------------------------------------------------------------------------|----------------------------------------------------------|------------------------------------------|-------------------------------------------------------|---------------------------|------------------|--------------------|------------|--------|
| Register an individual s                                                                                           | ample by selecting a sampl                                                                            | e type, then fill out the we                             | b form to registe                        | r one sample at a time.                               |                           |                  |                    |            |        |
| Register An Individua                                                                                              | l Sample                                                                                              |                                                          |                                          |                                                       |                           |                  |                    |            |        |
|                                                                                                    | , compie                                                                                              |                                                          |                                          |                                                       |                           |                  |                    |            |        |
| Detail Designment                                                                                                  |                                                                                                    |                                                          |                                          |                                                       |                           |                  |                    |            |        |
| Batch Registrati                                                                                                   | on                                                                                                    |                                                          |                                          |                                                       |                           |                  |                    |            |        |
| Register multiple sample<br>baye completed the ter                                                                 | es by customizing and dow                                                                             | nloading a batch spreadsh<br>ng the Unload a New Batc    | neet template. Ple<br>b File button belo | ease download one template                            | per sample type using the | e Create a Bato  | h File Template    | button bel | ow. Or |
| at info@geosamples.or                                                                                              | g.                                                                                                    | ig the opload a new bace                                 | The button belo                          | w. If you have questions with                         | e completing the templat  | c, piedse refer  | to the sesar q     |            | or com |
|                                                                                                    |                                                                                                    |                                                          |                                          |                                                       |                           |                  |                    |            |        |
|                                                                                                    |                                                                                                    |                                                          |                                          |                                                       |                           |                  |                    |            |        |
| Create a Batch File T                                                                                              | emplate                                                                                               |                                                          |                                          |                                                       |                           |                  |                    |            |        |
| Create a Batch File T                                                                                              | emplate                                                                                               |                                                          |                                          |                                                       |                           |                  |                    |            |        |
| Create a Batch File T                                                                                              | emplate                                                                                               | 19th, 2018, you will need                                | to download a ne                         | w batch registration template                         | e. The new template allov | /s you to specif | fy a different re  | lease date | for ea |
| Create a Batch File T<br>If you downloaded you<br>sample. If no release of                                         | emplate<br>ur template before January<br>dates are specified, sample                                  | 19th, 2018, you will need<br>metadata will be publicly a | to download a ne<br>accessible immed     | w batch registration template<br>ately (recommended). | e. The new template allov | /s you to specif | fy a different re  | lease date | for ea |
| Create a Batch File T<br>If you downloaded you<br>sample. If no release of                                         | emplate<br>Ir template before January<br>Jates are specified, sample                                  | 19th, 2018, you will need<br>metadata will be publicly : | to download a ne<br>accessible immed     | w batch registration template<br>ately (recommended). | e. The new template allov | vs you to specif | fy a different re  | lease date | for ea |
| Create a Batch File T<br>If you downloaded you<br>sample. If no release o<br>Upload a New Batch                    | emplate<br>ur template before January<br>dates are specified, sample<br>Registration File             | 19th, 2018, you will need<br>metadata will be publicly : | to download a na<br>accessible immed     | w batch registration template<br>ately (recommended). | e. The new template allov | vs you to specif | fy a different re  | lease date | for ea |
| Create a Batch File T<br>If you downloaded you<br>sample. If no release o<br>Upload a New Batch                    | emplate<br>ur template before January<br>dates are specified, sample<br>Registration File             | 19th, 2018, you will need<br>metadata will be publicly : | to download a n<br>accessible immed      | w batch registration template<br>ately (recommended). | e. The new template allov | vs you to specif | fy a different re  | lease date | for ea |
| Create a Batch File T<br>If you downloaded you<br>sample. If no release o<br>Upload a New Batch<br>Update Sample I | emplate<br>ur template before January<br>Jates are specified, sample<br>Registration File<br>Metadata | 19th, 2018, you will need<br>metadata will be publicly : | to download a na<br>accessible immed     | w batch registration templat<br>ately (recommended).  | e. The new template allov | vs you to specif | iy a different rel | lease date | for ea |

# Upload a batch file template (alternate)

Upload

template

Another way to start the upload of a batch registration template is to click the 'Upload a New Batch Registration File' button on the Register/Update Samples tab, shown above.

| MySESAR            |         |             |       |              |             |                         |
|--------------------|---------|-------------|-------|--------------|-------------|-------------------------|
| Back to SESAR Home | My Home | e My Sample | es Sl | hared Sample | s My Groups | Register/Update Samples |
| Transfer Ownership | Search  | My Account  | Help  | Logout       |             |                         |

## Batch Sample Registration

Only batch registration templates in Excel (xls) format will be accepted. Please use the template creator to generate a template. Only one file can be uploaded at a time. Please be patient: large batches may take several minutes to upload.

If you downloaded your template before January 19th, 2018, you will need to download a new batch registration template.

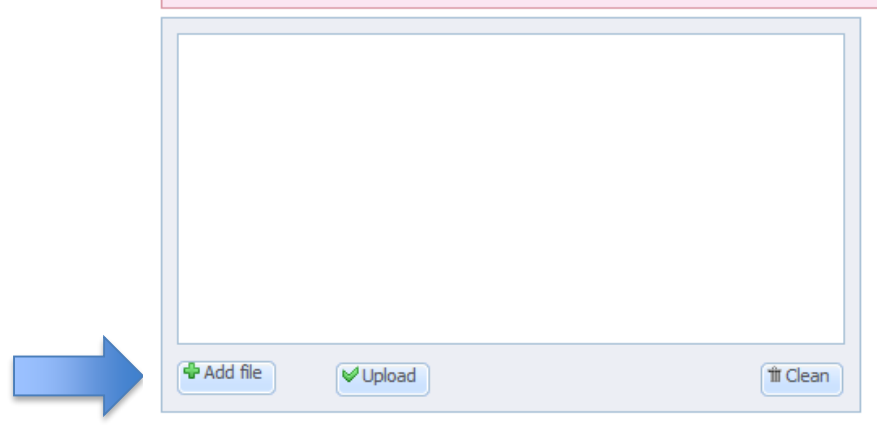

<< Back to Sample Registration

# Upload a batch file template

Click "Add file" to browse your computer for your completed batch registration template.

| MySESAR            |         |             |       |               |           |                         |  |
|--------------------|---------|-------------|-------|---------------|-----------|-------------------------|--|
| Back to SESAR Home | My Home | e My Sample | es Sh | nared Samples | My Groups | Register/Update Samples |  |
| Transfer Ownership | Search  | My Account  | Help  | Logout        |           |                         |  |

## Batch Sample Registration

Only batch registration templates in Excel (xls) format will be accepted. Please use the template creator to generate a template. Only one file can be uploaded at a time. Please be patient: large batches may take several minutes to upload.

If you downloaded your template before January 19th, 2018, you will need to download a new batch registration template.

| my_sesar_b | patch_samples.xls | Ŵ |         |
|------------|-------------------|---|---------|
|            |                   |   |         |
|            |                   |   |         |
| Add file   | ₩ Upload          |   | 1 Clean |

<< Back to Sample Registration

# Upload a batch file template

Your file will show up in the window when it is uploaded. Only upload one file at a time. After you see your file, click the "Upload" button.

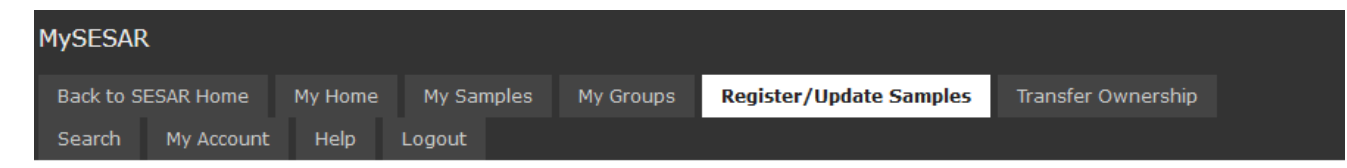

## Batch Registration Submission

Object Type: Core User Code: IESER

| Sample Name     | IGSN          | Parent IGSN     | Release Date | Material     | Field name<br>(informal<br>classification) | Classification | Sample<br>description |   |
|-----------------|---------------|-----------------|--------------|--------------|--------------------------------------------|----------------|-----------------------|---|
| Sample 1        | IESER0016     | IESER0007       | 2020-03-22   | Rock         | Basalt                                     | Igneous        |                       |   |
| Sample 2        |               |                 |              | Rock         | Basalt                                     | Igneous        |                       |   |
| Sample 3        |               |                 |              | Rock         | Basalt                                     | Igneous        |                       |   |
| Sample 4        |               | IESER0006       | 2022-01-30   | Rock         | Basalt                                     | Igneous        |                       |   |
| ٢               |               |                 |              |              |                                            |                |                       | > |
| Upload New File | Download as E | Excel View Loca | tions on Map | Register Now |                                            |                |                       |   |
|                 |               |                 |              |              |                                            |                |                       |   |

# **Batch Grid Preview**

You will see your uploaded samples in a preview. On this screen, you can review the content before proceeding with sample registration.

| MySESAR                               |            |                                                                  |                                                                                                    |                                                                 |            |
|---------------------------------------|------------|------------------------------------------------------------------|----------------------------------------------------------------------------------------------------|-----------------------------------------------------------------|------------|
| Back to SESAR Home My Home            | My Samples | My Groups                                                        | Register/Update Samples                                                                                             | Transfer Ownership                                              |            |
| Search My Account Help                | Logout     |                                                                  |                                                                                                    |                                                                 |            |
| Batch Registration Sub                | m          | • The IGSI<br>choose and                                         | N [IESER0003] is already registere<br>other IGSN or leave blank for auto                                            | d to another sample in SES<br>-system-assignment.               | AR. Please |
| Object Type: Core<br>User Code: IESER |            | <ul> <li>The pare</li> <li>Material</li> <li>"Igneous</li> </ul> | ent IGSN [IESER7777] does not exi:<br>Material type is invalid. Please refe<br>" is not subtype of material type [N | st in the system.<br>er to the material list.<br>Material type] |            |

| Sample Name | IGSN      | Parent IGSN | Release Date | Material      | Field name<br>(informal<br>classification) | Classification | Sample<br>description |  |
|-------------|-----------|-------------|--------------|---------------|--------------------------------------------|----------------|-----------------------|--|
| Sample 1    | IESER0003 | IESER7777   | 2020-03-22   | Material type | Basalt                                     | Igneous        |                       |  |
| Sample 2    |           |             |              | Rock          | Basalt                                     | Igneous        |                       |  |
| Sample 3    |           |             |              | Rock          | Basalt                                     | Igneous        |                       |  |
| Sample 4    |           | IESER0006   | 2022-01-30   | Rock          | Basalt                                     | Igneous        |                       |  |
|             |           |             |              |               |                                            |                |                       |  |
|             |           |             |              |               |                                            |                |                       |  |
|             |           |             |              |               |                                            |                |                       |  |

Upload New File

<

Please upload a corrected spreadsheet in order to register the batch. (1) Correct the errors in your original spreadsheet using Excel (2) Click "Upload New File" and choose the file from your computer.

Contact info@geosamples.org with questions or comments.

# **Batch Grid Preview**

SESAR will display error messages and underline the cells with errors. Read the error messages and make the appropriate modifications in the original Excel Template. Then, please re-upload your template. In the example above, SESAR found errors in the IGSN, Parent IGSN, Material, and Classification fields. Links to controlled vocabularies will display if relevant.

| MySESAR   | R          |         |        |       |           |                         |                    |
|-----------|------------|---------|--------|-------|-----------|-------------------------|--------------------|
| Back to S | ESAR Home  | My Home | My Sar | mples | My Groups | Register/Update Samples | Transfer Ownership |
| Search    | My Account | Help    | Logout |       |           |                         |                    |

Batch Registration Submission

Object Type: Core User Code: IESER

| Sample Name     | IGSN          | Parent IGSN    | Release Date | Material     | с |
|-----------------|---------------|----------------|--------------|--------------|---|
| Sample 1        | IESER0016     | IESER0007      | 2020-03-22   | Rock         |   |
| Sample 2        |               |                |              | Rock         |   |
| Sample 3        |               |                |              | Rock         |   |
| Sample 4        |               | IESER0006      | 2022-01-30   | Rock         |   |
| ٢.              |               |                |              |              |   |
| Upload New File | Download as E | xcel View Loca | tions on Map | Register Now |   |

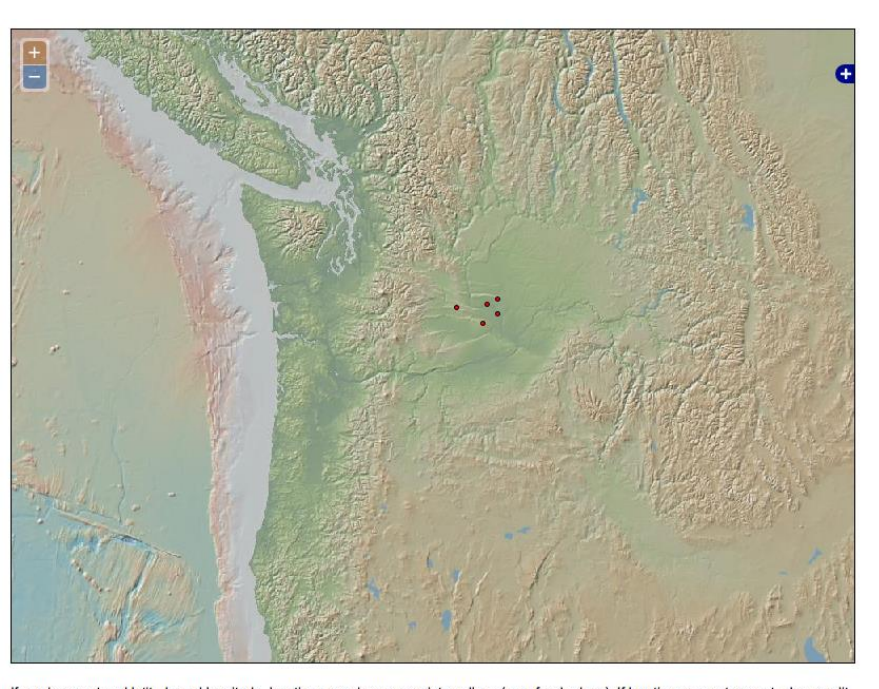

If you have entered latitude and longitude, locations are shown as points or lines (e.g., for dredges). If locations are not correct, please edit and re-upload your SESAR batch registration template. WGS84 Geodetic Datum is assumed.

# **Batch Grid Preview – view locations on map**

If you have entered latitude and longitude, you can click the "View Locations on Map" button to display a map with sample locations. Locations are shown as points or lines (e.g., for dredges) and WGS84 Geodetic Datum is assumed. If locations are not correct, please edit and re-upload your SESAR batch registration template.

How to upload a completed batch sample registration template in SESAR

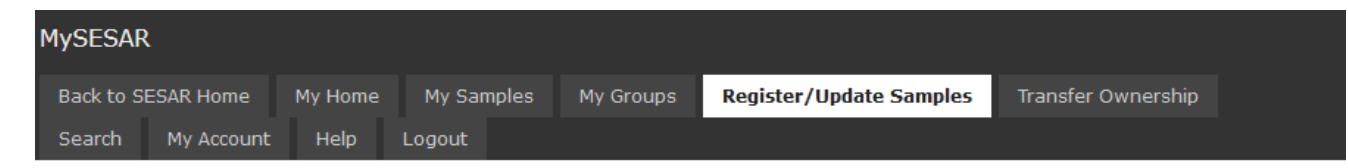

## Batch Registration Submission

Object Type: Core User Code: IESER

| Sample Name | IGSN           | Parent IGSN | Release Date | Material | Field name<br>(informal<br>classification) | Classification | Sample<br>description |   |
|-------------|----------------|-------------|--------------|----------|--------------------------------------------|----------------|-----------------------|---|
| Sample 1    | IESER0016      | IESER0007   | 2020-03-22   | Rock     | Basalt                                     | Igneous        |                       |   |
| Sample 2    |                |             |              | Rock     | Basalt                                     | Igneous        |                       |   |
| Sample 3    |                |             |              | Rock     | Basalt                                     | Igneous        |                       |   |
| Sample 4    |                | IESER0006   | 2022-01-30   | Rock     | Basalt                                     | Igneous        |                       |   |
| ٢           |                |             |              |          |                                            |                |                       | > |
|             | Developed as 5 |             |              |          |                                            |                |                       |   |

# **Batch Grid Preview – Register Now**

Once the grid preview is error-free, click the "Register Now" button to proceed.

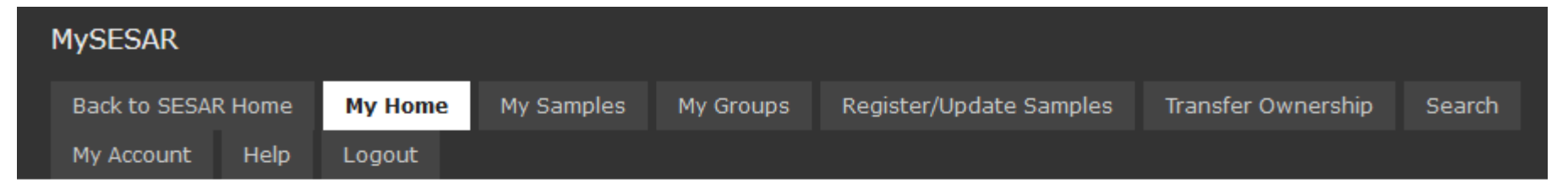

## **Batch Registration Samples Accepted!**

Your batch registration samples have been accepted for registration. You will receive an email once the samples have been sucessfully processed and registered in SESAR.

If you have further questions, please contact info@geosamples.org.

# **Batch Upload Accepted**

If the upload was successful, you will reach the "Batch Registration Samples Accepted" page. You will receive an email within a few days confirming the registered samples.

| MOROAD                                                                                                    |                                |                                                                                                    |                                                                              |                                                  |                                                                            |                    |        |            |      |        |
|----------------------------------------------------------------------------------------------------|--------------------------------|----------------------------------------------------------------------------------------------------|------------------------------------------------------------------------------|--------------------------------------------------|----------------------------------------------------------------------------|--------------------|--------|------------|------|--------|
| MYSESAR                                                                                                    |                                |                                                                                                    |                                                                              |                                                  |                                                                            |                    |        |            |      |        |
| Back to SESAR Home                                                                                                    | My Home                        | My Samples                                                                                           | Shared Samples                                                               | My Groups                                        | Register/Update Samples                                                    | Transfer Ownership | Search | My Account | Help | Logout |
| My Home                                                                                                    |                                |                                                                                                    |                                                                              |                                                  |                                                                            |                    |        |            |      |        |
| Welcome, Sarah Ramdee                                                                                                    | n                              |                                                                                                    |                                                                              |                                                  |                                                                            |                    |        |            |      |        |
| REGISTRATION<br>> Register an individual.<br>> Download batch regisitemplate<br>> Upload my batch samp<br>> Update my existing sa | sample<br>mes<br>mples profile | SAMPLES<br>> Search samp<br>> View/Edit my<br>> View/Edit sha<br>> View/Edit my<br>> Upload files of | ole catalog<br>/ samples<br>ared samples<br>/ groups<br>or images to samples | MY ACCC<br>> Edit my<br>> Transfer<br>> Set perr | DUNT<br>account<br>my samples to another user<br>missions for my user code |                    |        |            |      |        |

#### My Samples

You have a total of 1409 registered samples in SESAR.

- 5 Core

- 8 Individual Sample
- ∃ Individual Sample>Gas
- I Individual Sample>Thin Section
- ⇒ 285 Deleted Sample(s).

#### Shared Samples

You have permissions for 1 other shared sample(s) in SESAR.

⇒ You have access to 1 sample(s) of user code [IELL1] since 2019-06-19 with Create, Edit, Delete, Read permission.

Version 7.4.0 (Feb 6, 2020)

# **View your samples**

After you receive the email notification, you can view your samples from links on your MySESAR home page. You can use the "My Samples" tab, or the "View/Edit My Samples" link in the Samples box. Contact info@geosamples.org with any questions.